## Toutes les démarches sur ANTS « la meilleur façon »

## S'identifier avec FranceConnect

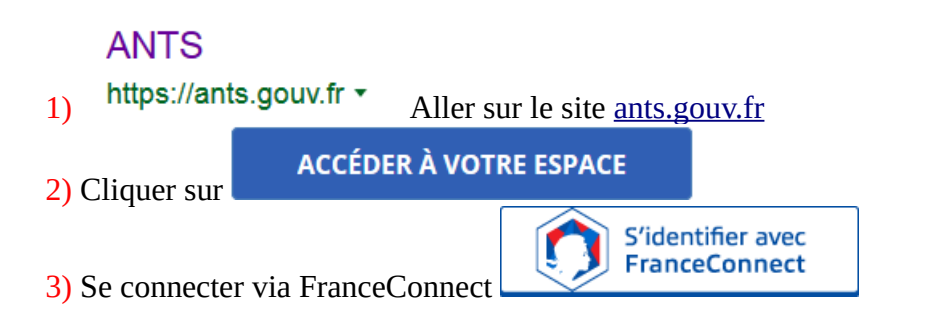

**Se connecter avec les identifiants de la personne concernée** « pour moi-même » sinon il faudra choisir « pour quelqu'un autre » quand on vous le demandera dans la procédure

|                  | Je fais la démarche * | POUR MOI-MÊME                                                                                                    | POUR QUELQU'UN D'AUTRE                                                                                                    |
|------------------|-----------------------|----------------------------------------------------------------------------------------------------|----------------------------------------------------------------------------------------------------|
|                  |                       | Le compte ANTS ou France CONNECT que j'utilise<br>est soit celui :<br>- du titulaire de la « carte grise » (moi-même)<br>- du loueur inscrit sur la « carte grise » (moi-même)<br>- de l'acheteur du véhicule | Le compte ANTS ou France CONNECT que j'utilise<br>est soit celui :<br>- du co-titulaire inscrit sur la « carte grise »<br>- du locataire inscrit sur la « carte grise »<br>- du mandataire, représentant le titulaire inscrit sur la |
| Exemple du choix |                       |                                                                                                    | « carte grise »                                                                                                    |

4) Cliquer sur votre choix « Compte Impôts – CPAM Amélie – la poste – MSA – etc...»

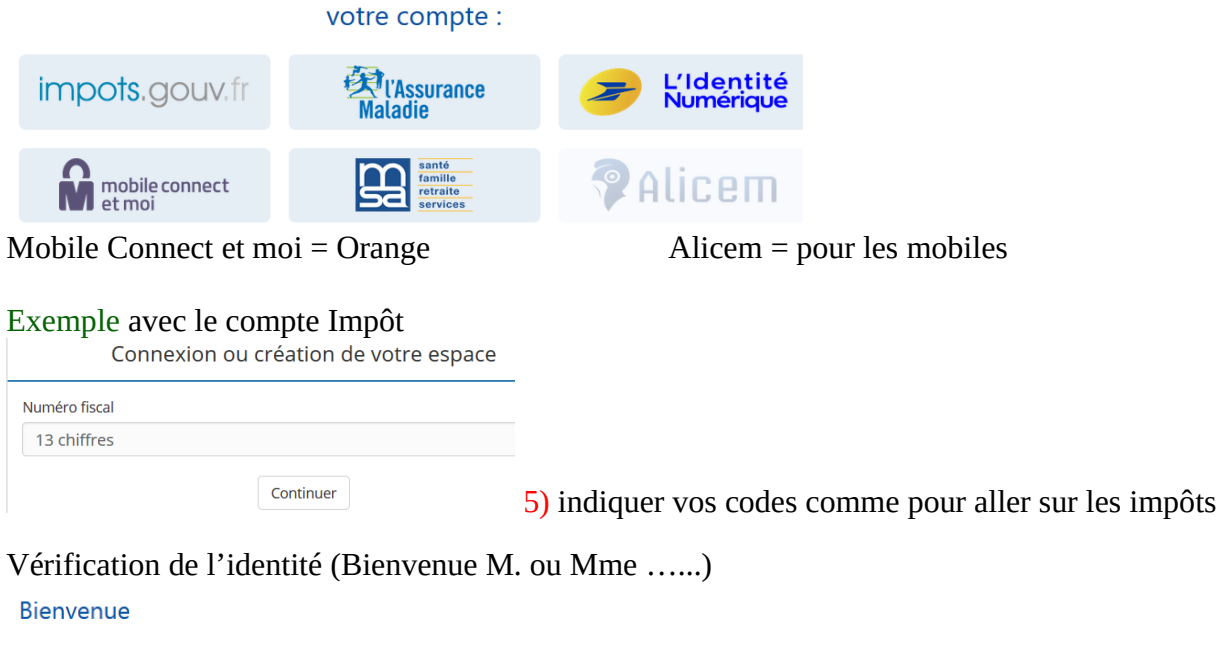

né le à FRANCE. Continuer sur les sites de l'Agence Nationale des Titres Sécurisés Cliquer sur Continuer.....

Suite

Choisissez l'espace selon vos besoins.....

## MON ESPACE CONDUCTEUR

Demander un permis de conduire

Savoir où faire une photo numérique pour mon **permis de conduire** 

Savoir où en est ma demande de permis de conduire

Connaître le solde de mes points sur mon **permis de conduire** 

**MON ESPACE CONDUCTEUR** 

## MON ESPACE IDENTITÉ

- Réaliser une prédemande **passeport** / CNI pour majeur
- Réaliser une prédemande **passeport** / CNI pour mineur

Savoir où en est mon **passeport /** ma CNI

Savoir comment obtenir un acte de

**MON ESPACE VÉHICULE** 

Vendre ou donner mon véhicule

Refaire ma **carte grise** (carte perdue, volée ou abîmée)

Acheter ou recevoir un **véhicule** d'occasion

Modifier l'adresse sur ma carte grise

Faire une autre demande concernant un **véhicule** 

Obtenir un certificat de situation

**MON ESPACE VÉHICULE**